# Be Ready-the NEW Way to Register

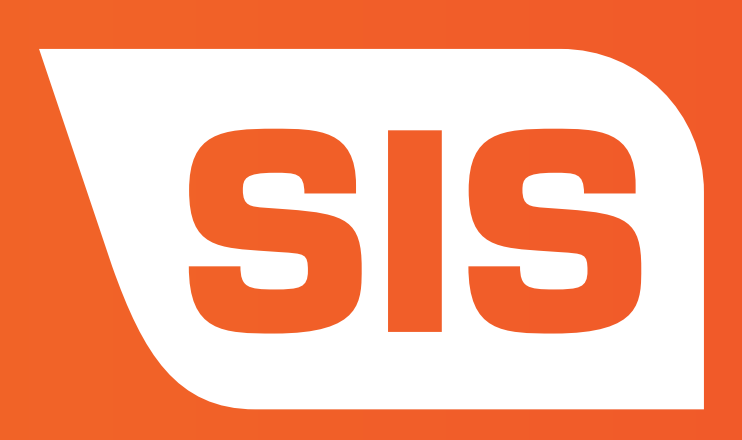

## Register for Fall 2017

#### **STEP 1**

Navigate to lasc.edu and click "Register for Classes."

## **STEP 2**

Choose the semester you wish to search. This will take you to the appropriate system.

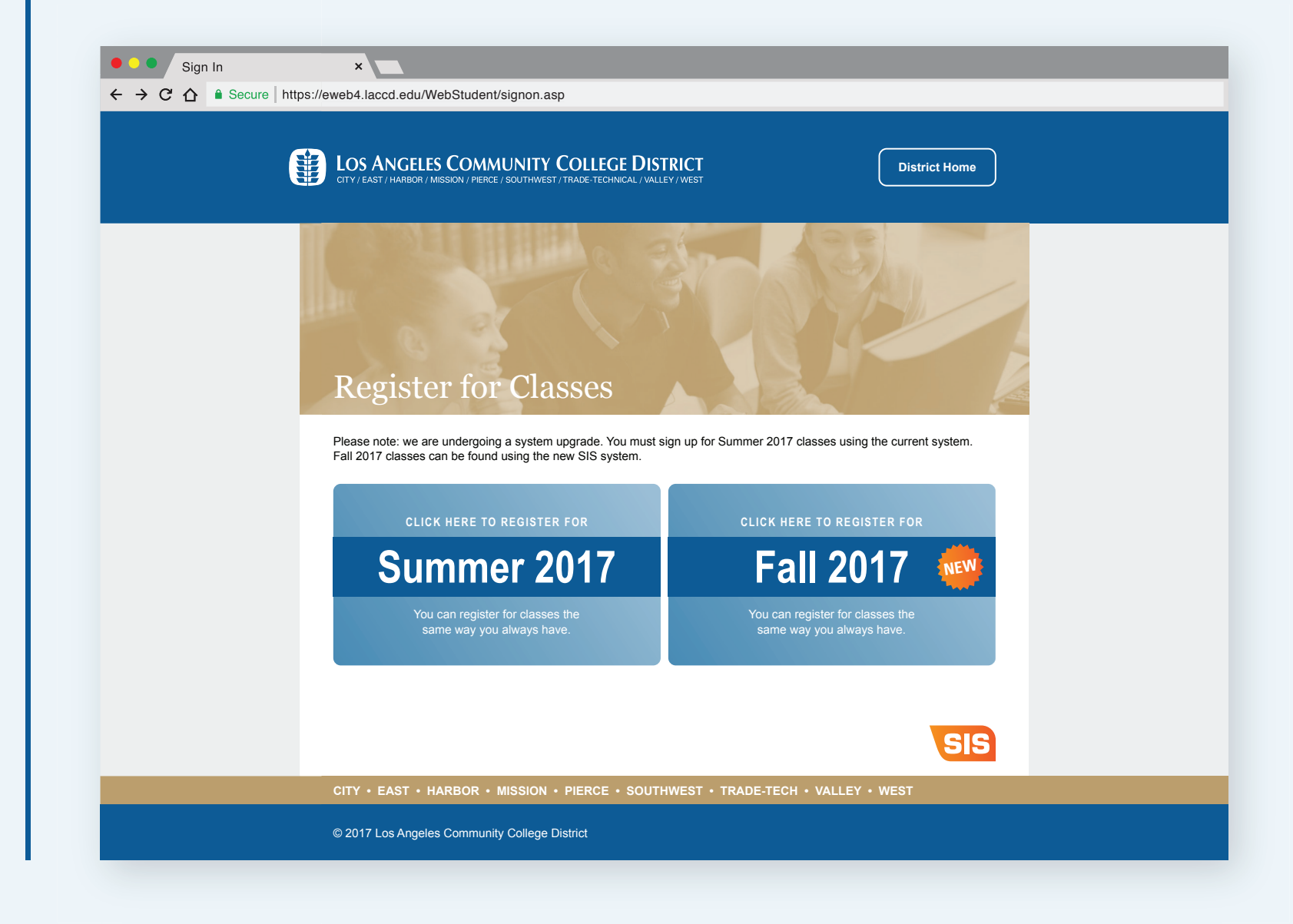

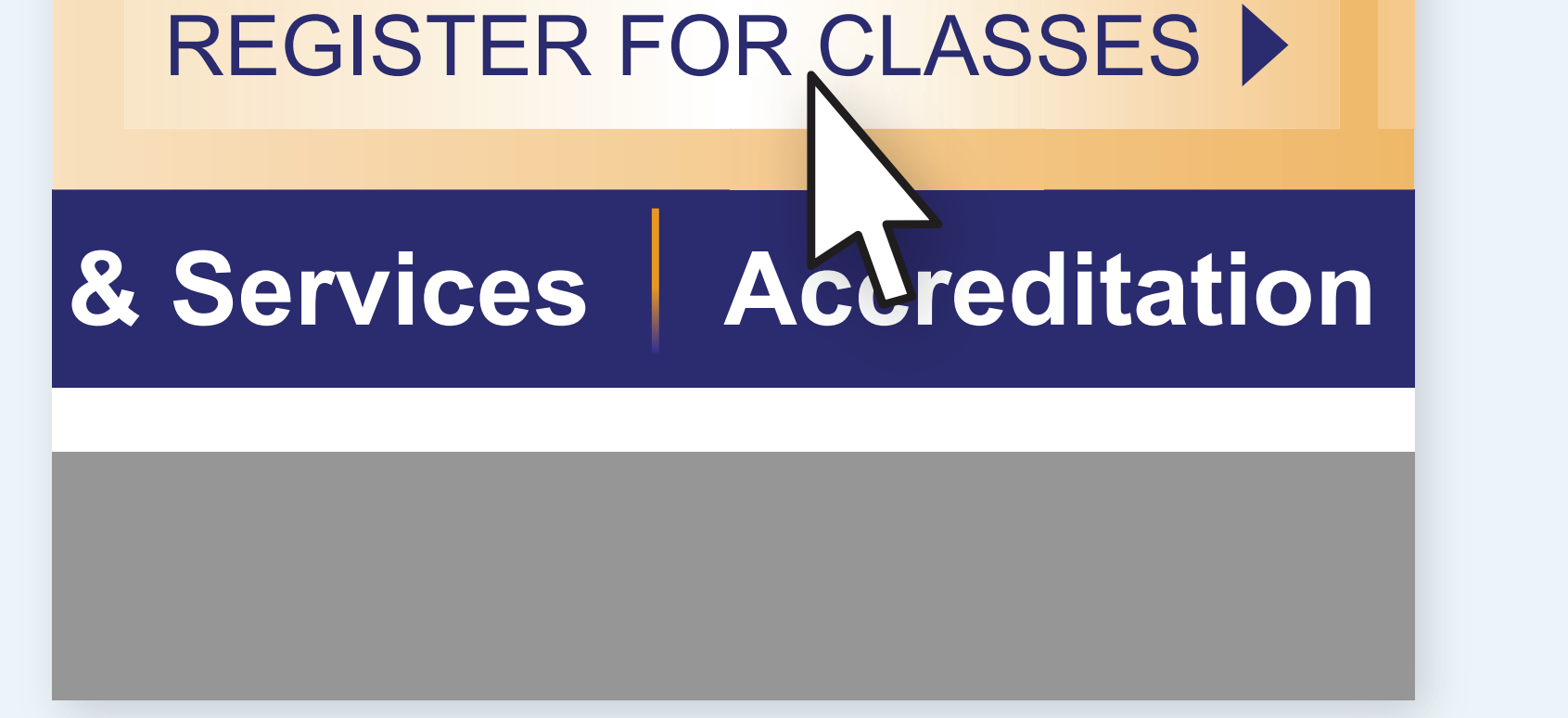

## Fall 2017 users can continue with the additional steps below.

### **STEP 3**

Navigate to MyCollege.laccd.edu and sign in.

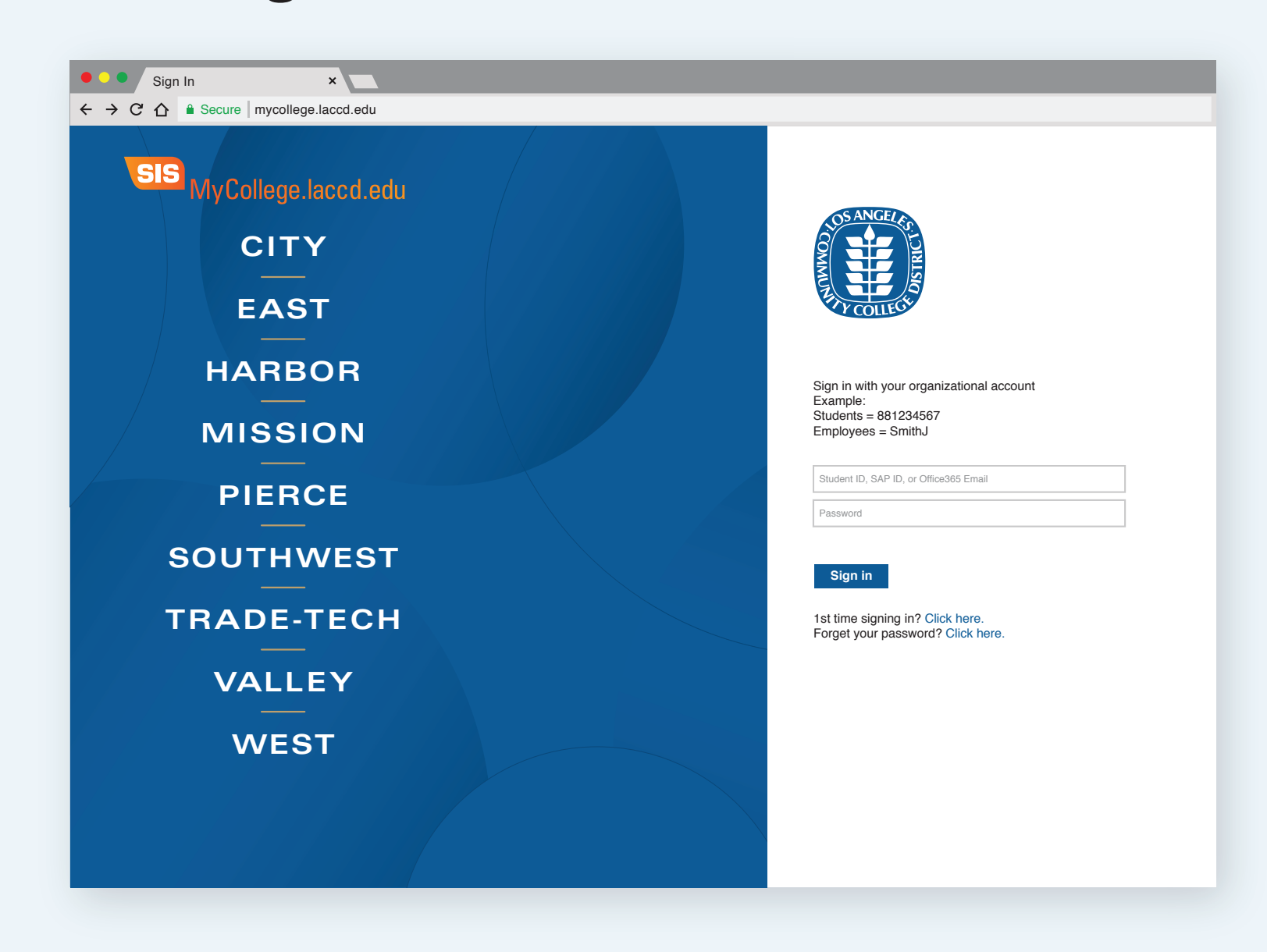

#### **STEP 4**

**Under the Academics Menu, click** "Search for Classes."

| LACCD Portal                         | ×                                          |                                |
|--------------------------------------|--------------------------------------------|--------------------------------|
| ← → C ☆ ≜ Secure mycollege.laccd.edu |                                            |                                |
| LACCD Website                        | LACCD Colleges 🗸 Email Online Classrooms 🗸 | Welcome, LACCD Student Log Out |
|                                      |                                            |                                |
|                                      | OS ANGELES SOUTHWEST COLLEG                | E                              |

## **STEP 5**

Find a class by entering a course number.

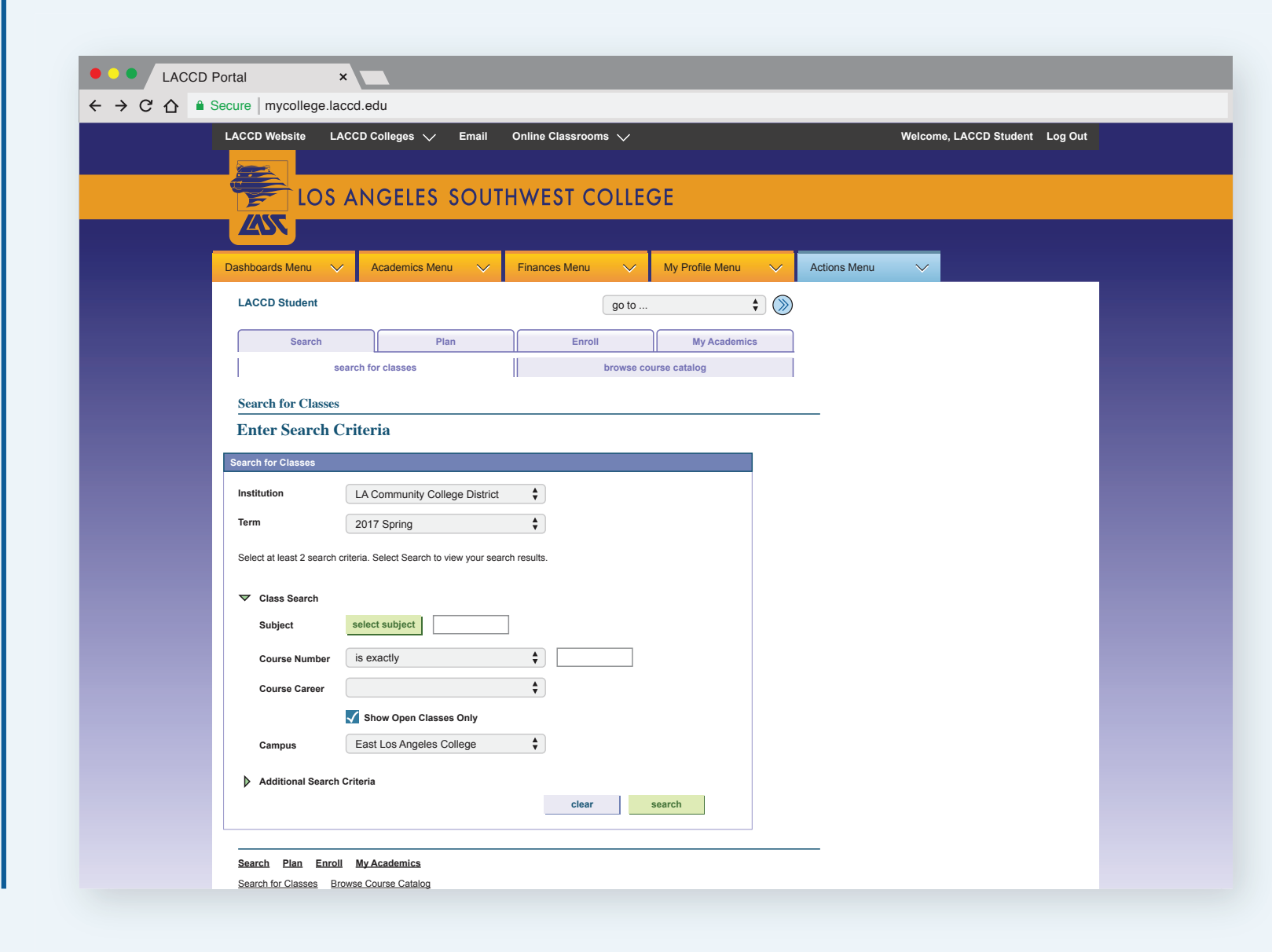

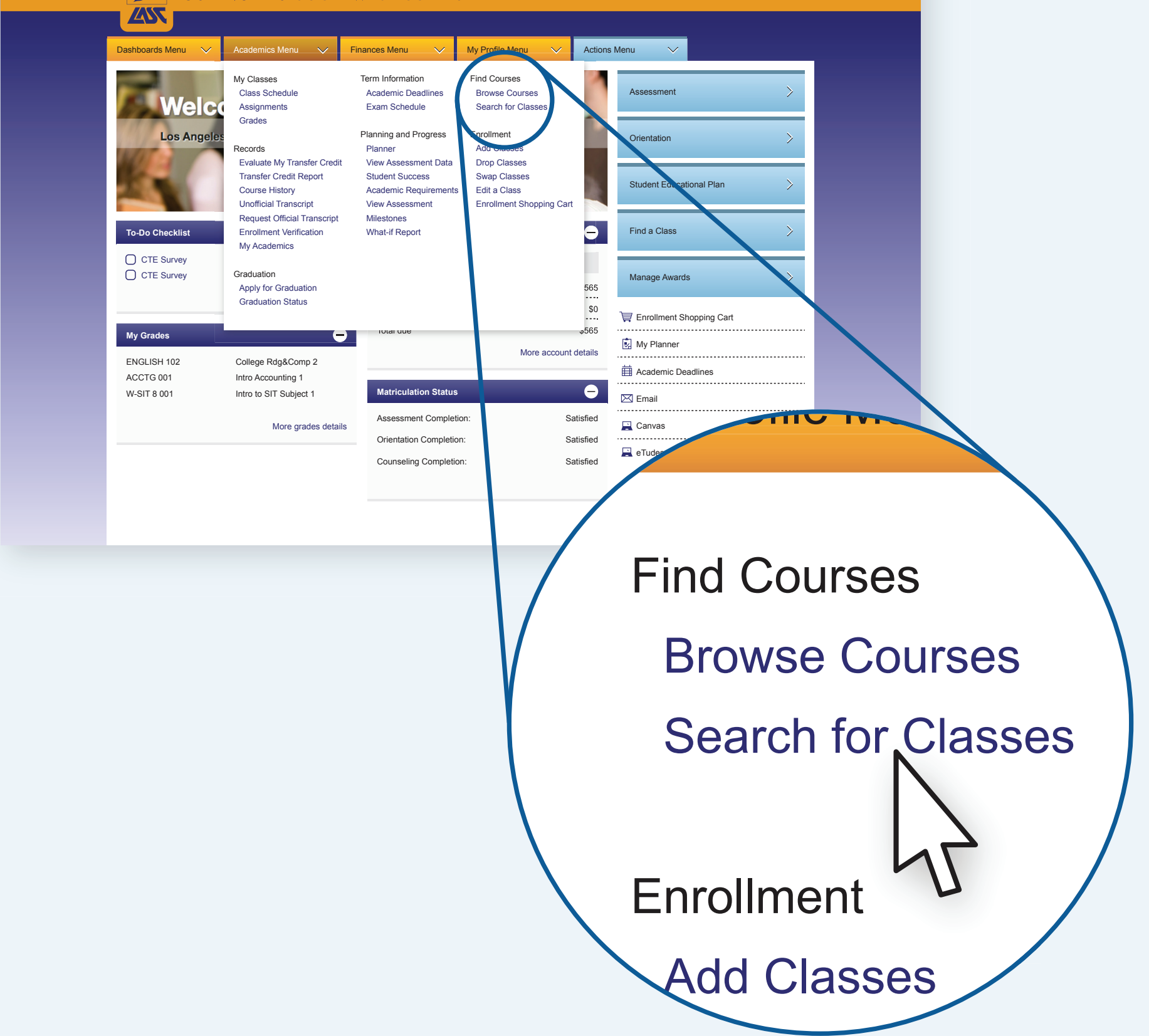

Need to update your password? Be sure to click "1st time signing in" on the MyCollege.laccd.edu log in page, and

## read the password change PDF.